## DNS-Suffix und DNS-Server manuell eintragen

14.03.2025 20:51:53

| FAU-ALLIKEI-AUSULUU |
|---------------------|
|---------------------|

| Kategorie: | Netzwerk          | Bewertungen:           | 0                     |
|------------|-------------------|------------------------|-----------------------|
| Status:    | öffentlich (Alle) | Ergebnis:              | 0.00 %                |
| Sprache:   | de                | Letzte Aktualisierung: | 09:15:54 - 22.03.2021 |
|            |                   | j.                     |                       |

Schlüsselwörter

DNS, Suffix, fh-luebeck.de, LAN, Netzlaufwerke, Netzwerkspeicher, Filer, Dateiserver

## Symptom (öffentlich)

Wenn der PC am LAN der Hochschule angeschlossen ist und die Netzwerkkonfiguration des Rechners nicht automatisch per DHCP erfolgt, müssen die DNS-Server und das DNS-Suffix manuell in der Netzwerkkonfiguration eintragen werden.

Nur dann kann auf interne Ressourcen wie z.B. auf Netzwerkspeicher (Home- oder Gruppenverzeichnisse) auf unserem Dateiserver zugegriffen werden.

## Problem (öffentlich)

- Bei Rechnern in der Domäne bzw. bei automatischer Netzwerkkonfiguration per DHCP (z.B. im THL-Wlan oder über VPN) kann einfach der Netzwerkpfad über den Windows-Explorer als Netzlaufwerk angebunden werden. Dort wird das benötigte DNS-Suffix automatisch eingetragen.

- Bei Windows-Rechnern, die nicht per DHCP die Netzwerkkonfiguration erhalten, muss jedoch manuell das DNS-Suffix und die DNS-Server der THL eingetragen werden.

## Lösung (öffentlich)

So tragen Sie manuell die DNS-Server und das DNS-Suffix "th-luebeck.de" bei der LAN-Verbindung in Windows ein: - Kontrollieren Sie die Netzwerkeinstellungen des LAN-Adapters.

- Windows 7+10: Systemsteuerung - Netzwerk und Internet - Netzwerk- und

Freigabecenter. - Windows 10: Einstellungen - Netzwerk und Internet - Ethernet

- Wählen Sie den Punkt "Adaptereinstellungen ändern". - Klicken Sie mir der rechten Maustaste auf "Ethernet" bzw. "LAN-Verbindung".

- Wählen Sie den Menüpunkt "Eigenschaften". - Wählen Sie "Internetprotokoll Version 4 (TCP/IPv4)" an.

Klicken Sie auf "Eigenschaften".
 Tragen Sie die DNS- Adressen ein: "Bevorzugter DNS-Server": 193.175.120.17 Alternativer DNS-Server": 193.175.120.18 - Klicken Sie unten auf "Erweitert".

- Wählen Sie den Registerreiter "DNS".
- Wählen Sie den Cegisterreiter "DNS".
- Wählen Sie die Option "Diese DNS-Suffixe anhängen (in Reihenfolge)" und klicken Sie auf "Hinzufügen". Tragen Sie das Domänensuffix "th-luebeck.de" (ohne Anführungszeichen) ein. Bestätigen Sie die Eingabe mit "Hinzufügen". (onne Anfunrungszeichen) ein. Bestatigen sie die Eingabe mit "Hinzurugen". Aus Kompatibilitätsgründen zur alten Domäne sollte noch zusätzlich das Domänensuffix "fh-luebeck.de" (ohne Anführungszeichen) hinzugefügt werden. - Tragen Sie im Feld "DNS-Suffix für diese Verbindung:" ebenfalls "th-luebeck.de" ein

- Entfernen Sie den Haken bei "Adressen dieser Verbindung in DNS

reaistrieren' - Schließen Sie alle geöffneten Fenster mit "OK"